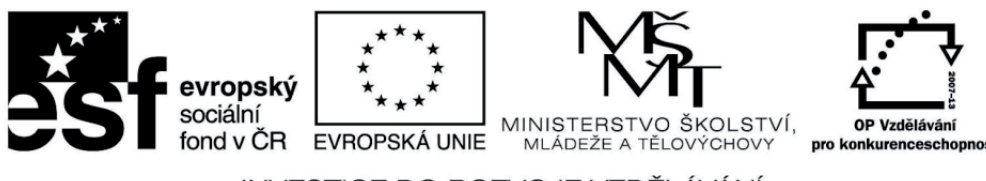

INVESTICE DO ROZVOJE VZDĚLÁVÁNÍ

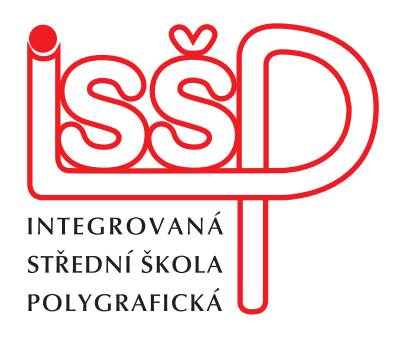

# **Webové stránky** 19. Úprava šablony HTML

Vytvořil: Petr Lerch

Datum vytvoření: 1. 3. 2013

www.isspolygr.cz

Integrovaná střední škola polygrafická, Brno, Šmahova 110 Šmahova 110, 627 00 Brno

Interaktivní metody zdokonalující edukaci na ISŠP CZ.1.07/1.5.00/34.0538 WEBOVÉ STRÁNKY DUM číslo: 19

Název: Úprava šablony HTML

Strana: 1/11

| Škola                 | Integrovaná střední škola polygrafická, Brno, Šmahova 110                                        |  |  |
|-----------------------|--------------------------------------------------------------------------------------------------|--|--|
| Ročník                | 4. ročník (SOŠ)                                                                                  |  |  |
| Název projektu        | Interaktivní metody zdokonalující proces edukace na ISŠP                                         |  |  |
| Číslo projektu        | CZ.1.07/1.5.00/34.0538                                                                           |  |  |
| Číslo a název šablony | III/2 Inovace a zkvalitnění výuky prostřednictvím ICT                                            |  |  |
| Autor                 | Petr Lerch                                                                                       |  |  |
| Tématická oblast      | Webové stránky                                                                                   |  |  |
| Název DUM             | Pozadí webové stránky                                                                            |  |  |
| Pořadové číslo        | DUM 19                                                                                           |  |  |
| Kód DUM               | VY_32_INOVACE_19_OV_LE                                                                           |  |  |
| Datum vytvoření       | 1. 3. 2013                                                                                       |  |  |
| Anotace               | Dokument představuje šablony HTML usnadňující tvorbu HTML webových stránek v Adobe Dreamweaveru. |  |  |

#### Pokud není uvedeno jinak, je uvedený materiál z vlastních zdrojů autora.

Integrovaná střední škola polygrafická, Brno, Šmahova 110 Šmahova 110, 627 00 Brno

Interaktivní metody zdokonalující edukaci na ISŠP CZ.1.07/1.5.00/34.0538 WEBOVÉ STRÁNKY DUM číslo: 19

Název: Úprava šablony HTML

Strana: 2/11

#### 📾 🛅 🔝 🔛

| dělit 📑 Návrh | 🖉 Živé zobrazen | í 🔻 🐼 Živý kód | Titul: | Dokument bez | názvu   | Jî. S. | C 🗉 🤅 | 3. d. | 문식 Zkontrolo |
|---------------|-----------------|----------------|--------|--------------|---------|--------|-------|-------|--------------|
|               | 200 250         | 300 350        | 400    | 450          | 500 550 | 600    | 650   | 750   | .  800  85(  |

# Záhlaví

#### Obsah tagu Sidebar1

Barva pozadí tohoto tagu div se bude zobrazovat pouze v délce obsahu. Chcete-li místo toho použít oddělující linku, umístěte pevný okraj na levou stranu tagu #mainContent div, pokud bude tag vždy obsahovat více obsahu.

Donec eu mi sed turpis feugiat feugiat. Integer turpis arcu, pellentesque eget, cursus et, fermentum ut, sapien. Fusce metus mi, eleifend sollicitudin, molestie id, varius et, nibh. Donec nec libero.

# Hlavní obsah

Lorem ipsum dolor sit amet, consectetuer adipiscing elit. Praesent aliquam, justo convallis luctus rutrum, erat nulla fermentum diam, at nonummy quam ante ac quam. Maecenas uma purus, fermentum id, molestie in, commodo porttitor, felis. Nam blandit quam ut lacus. Quisque ornare risus quis ligula. Phasellus tristique purus a augue condimentum adipiscing. Aenean sagittis. Etiam leo pede, rhoncus venenatis, tristique in, vulputate at, odio. Donec et ipsum et sapien vehicula nonummy. Suspendisse potenti. Fusce varius urna id quam. Sed neque mi, varius eget, tincidunt nec, suscipit id, libero. In eget purus. Vestibulum ut nisl. Donec eu mi sed turpis feugiat feugiat. Integer turpis arcu, pellentesque eget, cursus et, fermentum ut, sapien. Fusce metus mi, eleifend sollicitudin, molestie id, varius et, nibh. Donec nec libero.

# Nadpis úrovně H2

Lorem ipsum dolor sit amet, consectetuer adipiscing elit. Praesent aliquam, justo convallis luctus rutrum, erat nulla fermentum diam, at nonummy quam ante ac quam. Maecenas urna purus, fermentum id, molestie in, commodo porttitor, felis. Nam blandit quam ut lacus. Quisque ornare risus quis ligula. Phasellus tristique purus a augue condimentum adipiscing. Aenean sagittis. Etiam leo pede, rhoncus venenatis, tristique in, vulputate at, odio.

#### Zápatí

Nejdříve upravíme pozadí.

### Úprava pozadí

V panelu Styly CSS vyhledáme styl pro tag body.

Integrovaná střední škola polygrafická, Brno, Šmahova 110 Šmahova 110, 627 00 Brno

Interaktivní metody zdokonalující edukaci na ISŠP CZ.1.07/1.5.00/34.0538 WEBOVÉ STRÁNKY DUM číslo: 19

Název: Úprava šablony HTML

Strana: 3/11

|                                                         | Vše           | Současný      |    |  |  |
|---------------------------------------------------------|---------------|---------------|----|--|--|
| Všechna p                                               | ravidla       |               |    |  |  |
| ▼ <sty< th=""><th>e&gt;</th><th></th><th>n.</th></sty<> | e>            |               | n. |  |  |
|                                                         | body          |               | н  |  |  |
|                                                         | .twoColFixLtH | dr #container |    |  |  |
|                                                         | .twoColFixLtH | dr #header    |    |  |  |
|                                                         | .twoColFixLtH | dr #header h1 |    |  |  |
| .twoColFixLtHdr #sidebar1                               |               |               |    |  |  |
| .twoColFixLtHdr #mainContent                            |               |               |    |  |  |
| .twoColFixLtHdr #footer                                 |               |               |    |  |  |
|                                                         | .twoColFixLtH | dr #footer p  | Y  |  |  |
|                                                         | .fltrt        |               |    |  |  |
| fitife                                                  |               |               |    |  |  |
| Vlastnosti pro "body"                                   |               |               |    |  |  |
| tastrost                                                | pro body      | an Fi a m     | ,  |  |  |

Otevřeme poklepáním otevřeme pravidlo.

| Kategorie     Prozdí   Bok   Rámeček   Okraj   Seznam   Unisťování   Přípony     PozdÍ     Background-color:   #6666666   Background-repeat:   repeat   Background-attachment:   Background-position (X):   Background-position (Y):     Background-position (Y): | Definice pravidla CSS pro body                                                     |                                                                                                    |  |  |  |
|----------------------------------------------------------------------------------------------------|------------------------------------------------------------------------------------|----------------------------------------------------------------------------------------------------|--|--|--|
| (Nápověda) Použít Zrušit OK                                                                                                    | Kategorie<br>Pozadí<br>Biok<br>Rámeček<br>Okraj<br>Seznam<br>Umísťování<br>Přípony | Pozadí         Background-color:       #6666666         Background-image:       obrazy/seamless.gif       ? Procházet         Background-repeat:       repeat       ?         Background-attachment:       ?       ?         Background-position (X):       ? Px ?       ?         Background-position (Y):       ?       ?       ?         Background-position (Y):       ?       ?       ? |  |  |  |

V kategorii pozadí vybereme obrázek vzorku. (Tvorba vzorku není předmětem této lekce.) V oblasti **Background-repeat** vybereme položku **repeat**. Vzorek se tak bude opakovat po celém pozadí webu. Tabulku potvrdíme tlačítkem **OK**.

Prohlédnéme provedené změny v dokumentu.

Integrovaná střední škola polygrafická, Brno, Šmahova 110 Šmahova 110, 627 00 Brno

Interaktivní metody zdokonalující edukaci na ISŠP CZ.1.07/1.5.00/34.0538 WEBOVÉ STRÁNKY DUM číslo: 19

Název: Úprava šablony HTML

Strana: 4/11

#### 0 🔴 🖲

#### 🖬 占 🗉 🖬 🖮 🖬 🖬

 Image: Work for the second second

## Záhlaví

#### Obsah tagu Sidebar1

Barva pozadí tohoto tagu div se bude zobrazovat pouze v délce obsahu. Chcete-li místo toho použít oddělující linku, umístěte pevný okraj na levou stranu tagu #mainContent div, pokud bude tag vždy obsahovat více obsahu.

Donec eu mi sed turpis feugiat feugiat. Integer turpis arcu, pellentesque eget, cursus et, fermentum ut, sapien. Fusce metus mi, eleifend sollicitudin, molestie id, varius et, nibh. Donec nec libero.

Zápatí

# Hlavní obsah

Lorem ipsum dolor sit amet, consectetuer adipiscing elit. Praesent aliquam, justo convallis luctus rutrum, erat nulla fermentum diam, at nonummy quam ante ac quam. Maecenas uma purus, fermentum id, molestie in, commodo porttitor, felis. Nam blandit quam ut lacus. Quisque ornare risus quis ligula. Phasellus tristique purus a augue condimentum adipiscing. Aenean sagittis. Etiam leo pede, rhoncus venenatis, tristique in, vulputate at, odio. Donec et ipsum et sapien vehicula nonummy. Suspendisse potenti. Fusce varius uma id quam. Sed neque mi, varius eget, tincidunt nec, suscipit id, libero. In eget purus. Vestibulum ut nisl. Donec eu mi sed turpis feugiat feugiat. Integer turpis arcu, pellentesque eget, cursus et, fermentum ut, sapien. Fusce metus mi, eleifend sollicitudin, molestie id, varius et, nibh. Donec nec libero.

### Nadpis úrovně H2

Lorem ipsum dolor sit amet, consectetuer adipiscing elit. Praesent aliquam, justo convallis luctus rutrum, erat nulla fermentum diam, at nonummy quam ante ac quam. Maecenas urna purus, fermentum id, molestie in, commodo porttitor, felis. Nam blandit quam ut lacus. Quisque ornare risus quis ligula. Phasellus tristique purus a augue condimentum adipiscing. Aenean sagittis. Etiam leo pede, rhoncus venenatis, tristique in, vulputate at, odio.

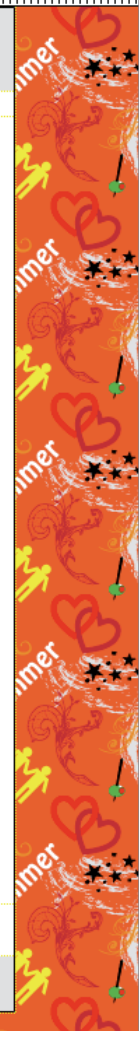

Naše webová stránka má nyní pozadí. Nyní upravíme záhlaví dokumentu.

#### Záhlaví

Našim cílem bude upravit barvu záhlaví a jeho velikost. První věc, kterou musíme udělat, je identifikovat pravidlo CSS stylu. Klikneme na oblast záhlaví, čímž ji označíme.

| . ● ● ●                                                                                               | ablona.html (XHTML)*                           |                                                                                                    |
|----------------------------------------------------------------------------------------------------|------------------------------------------------|----------------------------------------------------------------------------------------------------|
|                                                                                                    |                                                |                                                                                                    |
| 🐼 Kód 🔛 Rozdělit 📴 Návrh 📝 Živé zobrazení 🗸                                                           | 🐼 Živý kód Titul: Dokument bez názvu 🕕 🚱. 🗷    | 🗐 🗟 💽 🗮 Zkontrolovat stránku                                                                                                    |
| 0 50 100 150 200 250 1                                                                                | 300,  350,  400,  450,  500,  550,  600,  650, | 700 750 800 850 900                                                                                                    |
| Záhlaví                                                                                               |                                                | mate                                                                                                    |
| Obsah tagu<br>Sidebar1                                                                                | Hlavní obsah                                   | the states of the states of th |
| <body.twocolfixlthdr> <div#container> <div#header></div#header></div#container></body.twocolfixlthdr> | 💽 🖑 🔍 100% 🛊                                   | 945 x 138 \$ 7 kB / 1 s Unicode 5.0 UTF-8                                                                                                    |

Integrovaná střední škola polygrafická, Brno, Šmahova 110 Šmahova 110, 627 00 Brno

Interaktivní metody zdokonalující edukaci na ISŠP CZ.1.07/1.5.00/34.0538 WEBOVÉ STRÁNKY DUM číslo: 19

Název: Úprava šablony HTML

Strana: 5/11

Nyní se podíváme do spodní části okna.

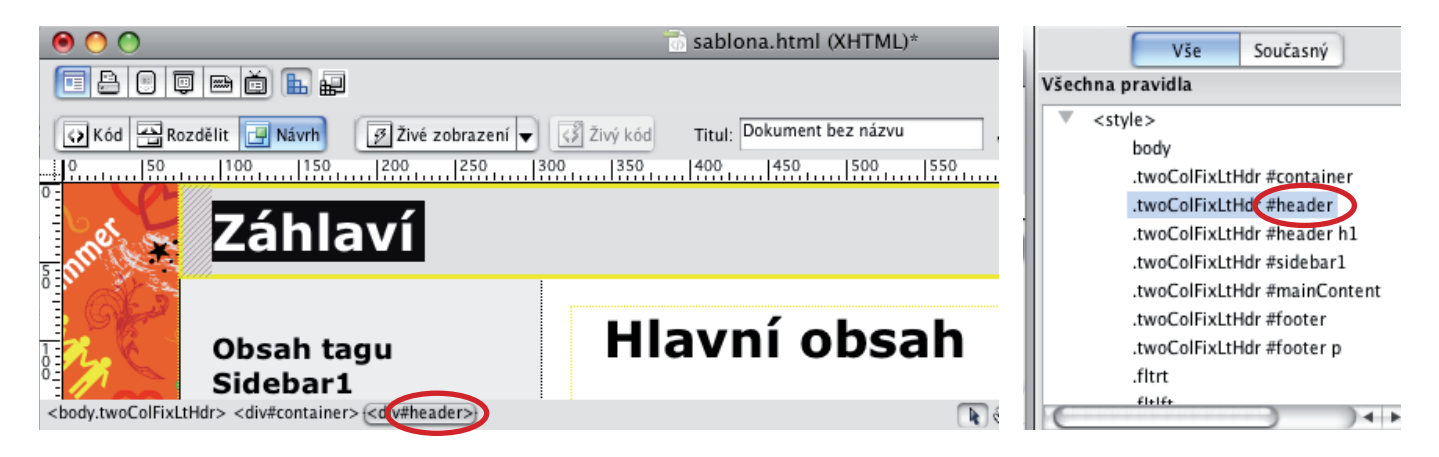

Na dolní liště máme informaci o označené části dokumentu. Podívejte se na zakroužkovanou část (#header). Tato část je identická s koncovkou v panelu Styly CSS.

Rozklikneme styl s koncovkou #header.

Nejprve upravíme velikost záhlaví. V kategorii Rámeček nastavíme hodnodu **Height 150 px**.

|                                           | Definice pravidla CSS pro .twoColFixLt | tHdr #header                 |
|-------------------------------------------|----------------------------------------|------------------------------|
| Kategorie                                 | Rámeček                                |                              |
| Typ<br>Pozadí<br>Blok<br>Rámeček<br>Okrai | Width:<br>Height: 150                  | Float: Clear:                |
| Seznam<br>Umísťování<br>Přípony           | Padding Stejné pro všechny             | Margin<br>Stejné pro všechny |
|                                           | Top: 0                                 | Top: px +                    |
|                                           | Bottom: 0                              | Bottom:                      |
|                                           | Left: 20 🗘 px 🛟                        | Left:                        |
|                                           |                                        |                              |
|                                           | Nápověda                               | Použít Zrušit OK             |

Integrovaná střední škola polygrafická, Brno, Šmahova 110 Šmahova 110, 627 00 Brno

Interaktivní metody zdokonalující edukaci na ISŠP CZ.1.07/1.5.00/34.0538 WEBOVÉ STRÁNKY DUM číslo: 19

Název: Úprava šablony HTML

Strana: 6/11

Nyní upravíme barvu podkladu. V kategorii Pozadí nastavíme barvu pozadí (#C0272D).

| De                                                                           | nice pravidla CSS pro .twoColFixLtHdr #header                                                                                                    |   |
|------------------------------------------------------------------------------|----------------------------------------------------------------------------------------------------|---|
| Kategorie                                                                    | Pozadí                                                                                                    |   |
| Typ<br>Pozadí<br>Blok<br>Rámeček<br>Okraj<br>Seznam<br>Umísťování<br>Přípony | Background-color: #C0272D   Background-image: •   Background-repeat: •   Background-attachment: •   Background-position (X): •   Background-position (Y): •   • •   Px • | _ |

Ještě poupravíme barvu nadpisu v záhlaví v kategorii Typ.

|                                                                       | Definice pravidla CSS pro .twoColFixLtH                                                                                                 | Hdr #header                                                                                                    |
|-----------------------------------------------------------------------|----------------------------------------------------------------------------------------------------|----------------------------------------------------------------------------------------------------|
| Kategorie<br>Typ                                                      | Тур                                                                                                    |                                                                                                    |
| Pozadí<br>Blok<br>Rámeček<br>Okraj<br>Seznam<br>Umísťování<br>Přípony | Font-family:<br>Font-size:<br>Font-style:<br>Line-height:<br>Text-decoration:<br>underline<br>overline<br>line-through<br>blink<br>none | <ul> <li>Font-weight:</li> <li>Font-variant:</li> <li>Text-transform:</li> <li>Color:</li> <li>#F8ED20</li> </ul> |
|                                                                       | Nápověda                                                                                                    | Použít Zrušit OK                                                                                                  |

Potvrdíme a prohlédneme změny v záhlaví.

Integrovaná střední škola polygrafická, Brno, Šmahova 110 Šmahova 110, 627 00 Brno

Interaktivní metody zdokonalující edukaci na ISŠP CZ.1.07/1.5.00/34.0538 WEBOVÉ STRÁNKY DUM číslo: 19

Název: Úprava šablony HTML

Strana: 7/11

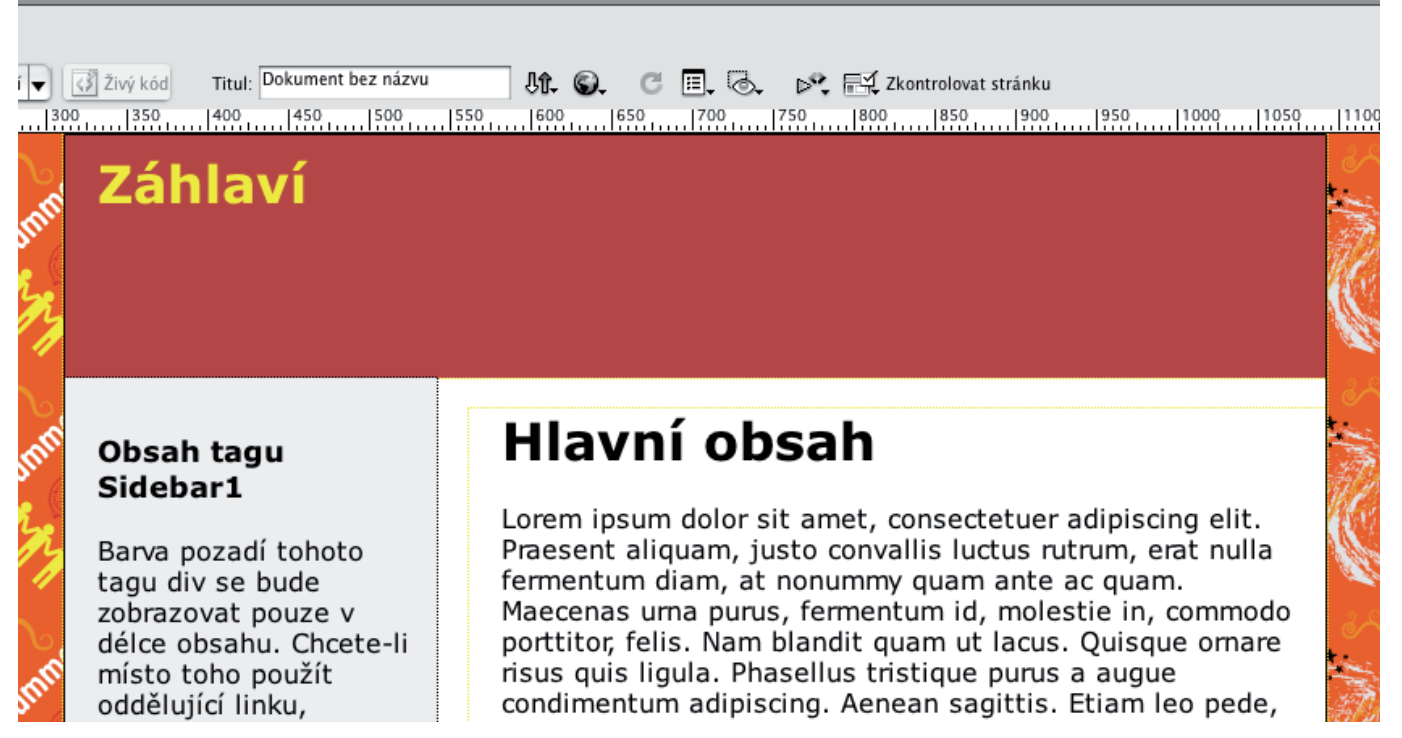

Veškeré další úpravy budou probíhat obdobným způsobem.

Nyní upravíme postraní panel.

Označíme postraní panel kliknutím na jeho okraj. Ve spodní části identifikujeme koncovku a vyhledáme pravidlo v panelu styly CSS (viz. výše úprava záhlaví). V kategorii Pozadí nastavíme žlutou barvu pozadí #F8ED20.

| Definice pravidla CSS pro .twoColFixLtHdr #sidebar1                                       |                                                                                                    |  |  |  |
|-------------------------------------------------------------------------------------------|----------------------------------------------------------------------------------------------------|--|--|--|
| Kategorie<br>Tvp<br>Pozadí<br>Blok<br>Rámeček<br>Okraj<br>Seznam<br>Umísťování<br>Přípony | Pozadí Background-color: FF8ED20 Background-image: Background-repeat: Background-repeat: Background-attachment: Background-position (X): Background-position (Y): Dx \$ |  |  |  |

Přepneme se do kategorie Typ a nastavíme červenou barvu textu #B7423F.

Integrovaná střední škola polygrafická, Brno, Šmahova 110 Šmahova 110, 627 00 Brno

Interaktivní metody zdokonalující edukaci na ISŠP CZ.1.07/1.5.00/34.0538 WEBOVÉ STRÁNKY DUM číslo: 19

Název: Úprava šablony HTML

Strana: 8/11

#### Definice pravidla CSS pro .twoColFixLtHdr #sidebar1

| Kategorie            | Түр                                       |
|----------------------|-------------------------------------------|
| Typ                  |                                           |
| Blok                 | Font-family:                              |
| Okraj                | Font-size:                                |
| Seznam<br>Umísťování | Font-style:                               |
| Přípony              | Line-height:                              |
|                      | Text-decoration: underline Color: #B7423F |
|                      | ovenine                                   |

#### Volby potvrdíme.

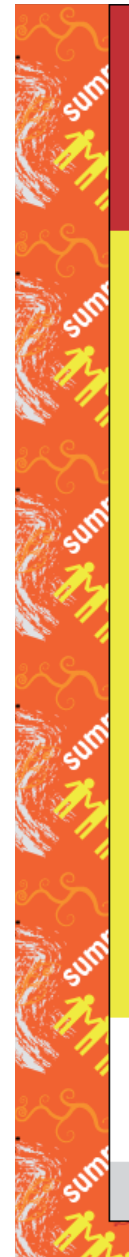

# Záhlaví

#### Obsah tagu Sidebar1

Barva pozadí tohoto tagu div se bude zobrazovat pouze v délce obsahu. Chcete-li místo toho použít oddělující linku, umístěte pevný okraj na levou stranu tagu #mainContent div, pokud bude tag vždy obsahovat více obsahu.

Donec eu mi sed turpis feugiat feugiat. Integer turpis arcu, pellentesque eget, cursus et, fermentum ut, sapien. Fusce metus mi, eleifend sollicitudin, molestie id, varius et, nibh. Donec nec libero.

# Hlavní obsah

Lorem ipsum dolor sit amet, consectetuer adipiscing elit. Praesent aliquam, justo convallis luctus rutrum, erat nulla fermentum diam, at nonummy quam ante ac quam. Maecenas urna purus, fermentum id, molestie in, commodo porttitor, felis. Nam blandit quam ut lacus. Quisque ornare risus quis ligula. Phasellus tristique purus a augue condimentum adipiscing. Aenean sagittis. Etiam leo pede, rhoncus venenatis, tristique in, vulputate at, odio. Donec et ipsum et sapien vehicula nonummy. Suspendisse potenti. Fusce varius urna id quam. Sed neque mi, varius eget, tincidunt nec, suscipit id, libero. In eget purus. Vestibulum ut nisl. Donec eu mi sed turpis feugiat feugiat. Integer turpis arcu, pellentesque eget, cursus et, fermentum ut, sapien. Fusce metus mi, eleifend sollicitudin, molestie id, varius et, nibh. Donec nec libero.

### Nadpis úrovně H2

Lorem ipsum dolor sit amet, consectetuer adipiscing elit. Praesent aliquam, justo convallis luctus rutrum, erat nulla fermentum diam, at nonummy quam ante ac quam. Maecenas urna purus, fermentum id, molestie in, commodo porttitor, felis. Nam blandit quam ut lacus. Quisque ornare risus quis ligula. Phasellus tristique purus a augue condimentum adipiscing. Aenean sagittis. Etiam leo pede, rhoncus venenatis, tristique in, vulputate at, odio.

Zápatí

Integrovaná střední škola polygrafická, Brno, Šmahova 110 Šmahova 110, 627 00 Brno

Interaktivní metody zdokonalující edukaci na ISŠP CZ.1.07/1.5.00/34.0538

#### WEBOVÉ STRÁNKY

DUM číslo: 19

Název: Úprava šablony HTML

Strana: 9/11

Nyní upravíme zápatí webu. Označíme část zápatí, v panelu Styly CSS najdeme odpovídající styl. Nastavíme barvu pozadí stejně jako u záhlaví (#B7423).

|                                                                              | Definice pravidla CSS pro .twoColFixLtHdr #footer                                                                                                    |
|------------------------------------------------------------------------------|----------------------------------------------------------------------------------------------------|
| Kategorie                                                                    | Pozadí                                                                                                    |
| Typ<br>Pozadí<br>Blok<br>Rámeček<br>Okraj<br>Seznam<br>Umísťování<br>Přípony | Background-color: #B7423F<br>Background-image: Procházet<br>Background-repeat:<br>Background-attachment:<br>Background-position (X):<br>Background-position (Y):<br>Px ‡ |
|                                                                              | Nápověda Použít Zrušit OK                                                                                                    |

| De                                                                                              | finice pravidla CSS pro .twoColFixLt | tHdr #footer     |
|-------------------------------------------------------------------------------------------------|--------------------------------------|------------------|
| De<br>Kategorie<br>Typ<br>Pozadí<br>Blok<br>Rámeček<br>Okraj<br>Seznam<br>Umísťování<br>Přípony | finice pravidla CSS pro .twoColFixLt | tHdr #footer     |
|                                                                                                 | Dink none Nápověda                   | Použít Zrušit OK |

#### Nastavíme bílou barvu písma (#FFF).

#### Integrovaná střední škola polygrafická, Brno, Šmahova 110 Šmahova 110, 627 00 Brno

Interaktivní metody zdokonalující edukaci na ISŠP CZ.1.07/1.5.00/34.0538 WEBOVÉ STRÁNKY DUM číslo: 19

Název: Úprava šablony HTML

Strana: 10/11

Nyní známe základy potředbné pro úpravu šablon Dreamweaveru. Vše se točí okolo CSS stylů a úprav jejich parametrů.

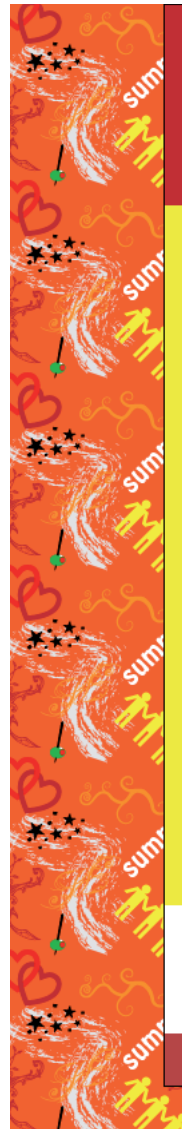

## Záhlaví

#### Obsah tagu Sidebar1

Barva pozadí tohoto tagu div se bude zobrazovat pouze v délce obsahu. Chcete-li místo toho použít oddělující linku, umístěte pevný okraj na levou stranu tagu #mainContent div, pokud bude tag vždy obsahovat více obsahu.

Donec eu mi sed turpis feugiat feugiat. Integer turpis arcu, pellentesque eget, cursus et, fermentum ut, sapien. Fusce metus mi, eleifend sollicitudin, molestie id, varius et, nibh. Donec nec libero.

# Hlavní obsah

Lorem ipsum dolor sit amet, consectetuer adipiscing elit. Praesent aliquam, justo convallis luctus rutrum, erat nulla fermentum diam, at nonummy quam ante ac quam. Maecenas urna purus, fermentum id, molestie in, commodo porttitor, felis. Nam blandit quam ut lacus. Quisque ornare risus quis ligula. Phasellus tristique purus a augue condimentum adipiscing. Aenean sagittis. Etiam leo pede, rhoncus venenatis, tristique in, vulputate at, odio. Donec et ipsum et sapien vehicula nonummy. Suspendisse potenti. Fusce varius urna id quam. Sed neque mi, varius eget, tincidunt nec, suscipit id, libero. In eget purus. Vestibulum ut nisl. Donec eu mi sed turpis feugiat feugiat. Integer turpis arcu, pellentesque eget, cursus et, fermentum ut, sapien. Fusce metus mi, eleifend sollicitudin, molestie id, varius et, nibh. Donec nec libero.

### Nadpis úrovně H2

Lorem ipsum dolor sit amet, consectetuer adipiscing elit. Praesent aliquam, justo convallis luctus rutrum, erat nulla fermentum diam, at nonummy quam ante ac quam. Maecenas urna purus, fermentum id, molestie in, commodo porttitor, felis. Nam blandit quam ut lacus. Quisque ornare risus quis ligula. Phasellus tristique purus a augue condimentum adipiscing. Aenean sagittis. Etiam leo pede, rhoncus venenatis, tristique in, vulputate at, odio.

Zápatí

#### A to je vše.

Nyní zbývá umístit navigaci a multimediální obsah. Tvorba navigace bude předmětem dalšího vyukového materiálu.

The Marine Marine Marine

### Úkol

1. Vytvořte nový dokument s libovolným rozvržením a vyzkoušejte úpravy jednotlivých částí webové stránky. Inspirujte se výše popsaným postupem.

Integrovaná střední škola polygrafická, Brno, Šmahova 110 Šmahova 110, 627 00 Brno

Interaktivní metody zdokonalující edukaci na ISŠP CZ.1.07/1.5.00/34.0538

### WEBOVÉ STRÁNKY

DUM číslo: 19

Název: Úprava šablony HTML

Strana: 11/11